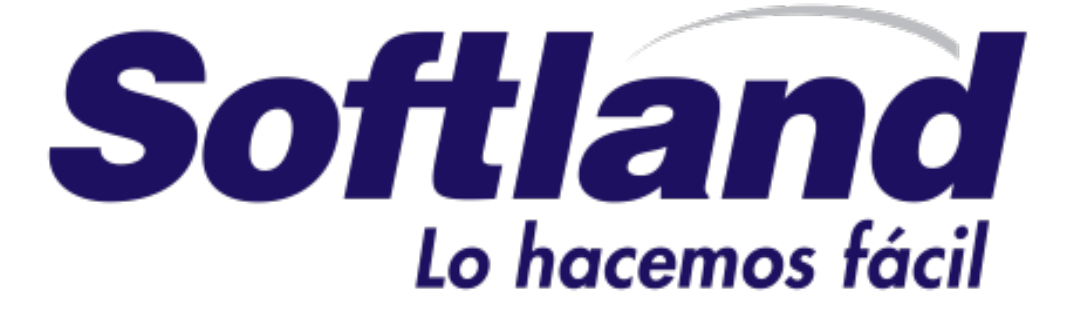

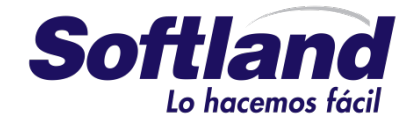

# Laboratorio Api rest con net core y JWT

## Creación del proyecto

Lo primero que vamos a hacer es crear el proyecto, para ello es necesario tener instalado el sdk de .Net Core 2.0 y en este caso Visual studio 2017.

#### 1º Accedemos a Visual studio

#### 2º Seleccionamos "File/New Project"

#### 3º Buscamos Net Core y elegimos Asp. Net core Web Application

| New Project                                                                                                    |                                                             |             |                                                                                                    |                                                  | ?                                                                                                    | ×                                           |
|----------------------------------------------------------------------------------------------------|-------------------------------------------------------------|-------------|----------------------------------------------------------------------------------------------------|--------------------------------------------------|----------------------------------------------------------------------------------------------------|---------------------------------------------|
| ▷ Recent                                                                                                    |                                                             | Sort by:    | Default 👻 📰 📘                                                                                                    |                                                  | Search (Ctrl+E)                                                                                                    | .م                                          |
| <ul> <li>Installed</li> <li>Visual C++</li> <li>Visual C#</li> <li>Windows Univ<br/>Windows Class</li> <li>Web</li> <li>.NET Core</li> <li>.NET Standard<br/>Cloud</li> <li>Reporting</li> <li>Test</li> <li>WCF</li> <li>Visual Basic</li> <li>Visual Basic</li> <li>Visual F#</li> <li>SQL Server</li> <li>Telerik</li> <li>Azure Data Lake</li> <li>JavaScript</li> <li>Visual C#</li> <li>Stream Analytics</li> <li>Virual Basic</li> <li>Not finding what you</li> <li>Open Visual St</li> </ul> | ersal<br>sic Desktop<br>uare looking for?<br>udio Installer |             | Console App (.NET Core)<br>Class Library (.NET Core)<br>MSTest Test Project (.NET Core)<br>xUnit Test Project (.NET Core)<br>ASP.NET Core Web Application | Visual C#<br>Visual C#<br>Visual C#<br>Visual C# | Type: Visual C#<br>Project templates for creating ASP.N<br>Core applications for Windows, Linu<br>macOS using.NET Core or .NET<br>Framework. Create Razor Pages, MV<br>Web API, and Single Page (SPA)<br>Applications. | ET<br>x and<br>C,<br>for W<br>Fram<br>Singl |
| Name:                                                                                                    | WebApplication1                                             |             |                                                                                                    |                                                  |                                                                                                    |                                             |
| Location:                                                                                                    | c:\users\administro                                         | o\source\re | Browse                                                                                                    |                                                  |                                                                                                    |                                             |
| Solution name:                                                                                                    | WebApplication1                                             |             |                                                                                                    |                                                  | Create directory for solution Create new Git repository OK Can                                                                                                    | cel                                         |

4º Indicamos el nombre, por ejemplo "Camp Tajamar"

5º En la siguiente plantilla, seleccionamos Api y pulsamos sobre Ok, lo que creara el proyecto.

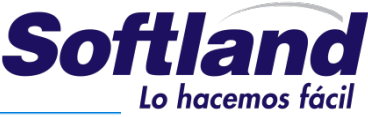

| ÷ |                                             |                                                                          |                          |                                                   |         |                                                                                                    |
|---|---------------------------------------------|--------------------------------------------------------------------------|--------------------------|---------------------------------------------------|---------|----------------------------------------------------------------------------------------------------|
| 1 | New ASP.NET C                               | Core Web Applica                                                         | ation - WebApp           | lication1                                         |         | ? ×                                                                                                    |
| 1 | .NET Core  V ASP.NET Core 2.0  V Learn more |                                                                          |                          |                                                   |         |                                                                                                    |
|   | Empty                                       | API                                                                      | Web<br>Application       | Web<br>Application<br>(Model-View-<br>Controller) | Angular | A project template for creating an ASP.NET Core<br>application with an example Controller for a RESTful<br>HTTP service. This template can also be used for<br>ASP.NET Core MVC Views and Controllers.<br>Learn more |
|   |                                             | B                                                                        |                          |                                                   |         |                                                                                                    |
|   | React.js                                    | React.js and<br>Redux                                                    |                          |                                                   |         | Change Authentication                                                                                                    |
| 1 |                                             |                                                                          |                          |                                                   |         | Authentication No Authentication                                                                                                    |
| e | Enable D<br>OS: V<br>Require<br>Docker      | ocker Support<br>Vindows<br>Is <u>Docker for Wir</u><br>support can also | ndows<br>be enabled late | v<br>er <u>Learn more</u>                         |         |                                                                                                    |
| L |                                             |                                                                          |                          |                                                   |         | OK Cancel                                                                                                    |

# Agregar el Modelo

En esta parte vamos a definir el modelo, este estará compuesto de cuatro clases.

Tienda Producto Categoría TiendaProducto

Antes de continuar necesitaremos los siguientes Nugets en nuestro proyecto:

- Microsoft.EntityFrameworkCore
- Microsoft.EntityFrameworkCore.SqlServer
- Microsoft.EntityFrameworkCore.SqlServer.Design
- Microsoft.EntityFrameworkCore.Tools

1º Creamos una carpeta llamada Model en el proyecto. 2º Dentro de esta carpeta Agregamos las clases

Tienda:

```
public class Tienda
{
    [Key]
    public int IdTienda { get; set; }
    public string Nombre { get; set; }
```

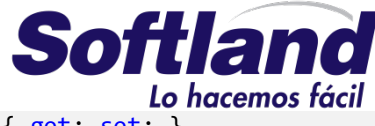

public virtual ICollection<ProductoTienda> ProductoTienda { get; set; }

#### Producto:

}

```
public class Producto
{
    [Key]
    public int IdProducto { get; set; }
    public string Nombre { get; set; }
    public double Precio { get; set; }
    public int Existencias { get; set; }
    public virtual Categoria Categoria { get; set; }
    public virtual ICollection<ProductoTienda> ProductoTienda { get; set; }
}
```

#### Categoria:

```
public class Categoria
{
     [Key]
     public int IdCategoria { get; set; }
     public string Nombre { get; set; }
     public virtual ICollection<Producto> Producto { get; set; }
}
```

#### ProductoTienda:

```
public class ProductoTienda
{
    public int IdProducto { get; set; }
    public int IdTienda { get; set; }
    public virtual Producto Producto { get; set; }
    public virtual Tienda Tienda { get; set; }
}
```

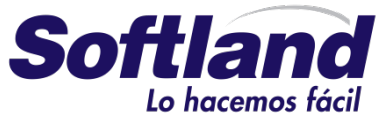

3º Una vez hemos agregado las clases, lo siguiente es construir el DbContext, que se va a encargar de manejar la persistencia de los objetos. Dentro de la carpeta Model, creamos la clase ProductosContext, y agregamos el siguiente código.

```
public class ProductosContext: DbContext
{
    public ProductosContext(DbContextOptions<ProductosContext> options)
        : base(options)
        { }
        public DbSet<Producto> Producto { get; set; }
        public DbSet<Tienda> Tienda { get; set; }
        public DbSet<Categoria> Categoria { get; set; }
        public DbSet<ProductoTienda> ProductoTienda { get; set; }
    }
}
```

4º Agregar el método OnModelCreating, para manejar las relaciones entre las tablas. Dentro de la clase ProductosContext, agregamos el siguiente código.

```
protected override void OnModelCreating(ModelBuilder modelBuilder)
            ł
                base.OnModelCreating(modelBuilder);
            modelBuilder.Entity<ProductoTienda>()
                    .HasKey(pc => new { pc.IdProducto, pc.IdTienda });
            modelBuilder.Entity<ProductoTienda>()
                    .HasKey(pc => new { pc.IdProducto, pc.IdTienda });
                modelBuilder.Entity<ProductoTienda>()
                    .HasOne(pc => pc.Producto)
                    .WithMany(p => p.ProductoTienda)
                    .HasForeignKey(pc => pc.IdProducto);
                modelBuilder.Entity<ProductoTienda>()
                    .HasOne(pc => pc.Tienda)
                    .WithMany(c => c.ProductoTienda)
                    .HasForeignKey(pc => pc.IdTienda);
        }
```

5º Agregar un método para inicializar la base de datos. Creamos otra clase mas, llamada DbInitializer, esta clase la usaremos para cargar datos de prueba a nuestra base de datos.

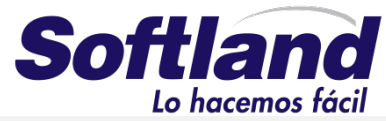

```
public static class DbInitializer
    {
        public static void Initialize(ProductosContext context)
        {
            if (context.Producto.Any())
            {
                return;
            }
            var tienda = new Tienda()
            {
                Nombre = "La tienda de telefonos",
            };
            context.Tienda.Add(tienda);
            var cat = new Categoria()
            {
                Nombre = "Telefonia",
            };
            context.Categoria.Add(cat);
            var productos = new Producto[]{
                new Producto(){
                    Nombre="Iphone",
                    Existencias= 5,
                    Precio=1100,
                    Categoria= cat
                },
                new Producto(){
                    Nombre="Galaxy s9",
                    Existencias= 3,
                    Precio=900,
                    Categoria= cat
                },
            };
            foreach (var compra in productos)
            {
                context.Producto.Add(compra);
                var ti=new ProductoTienda()
                {
                    Producto = compra,
                    Tienda = tienda
                };
                context.ProductoTienda.Add(ti);
            }
            context.SaveChanges();
        }
    }
```

6

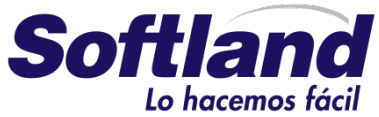

6º Agregar la cadena de conexión a la base de datos. En el fichero appsettings.json, debemos agregar la cadena de conexión a nuestra base de datos.

```
"ConnectionStrings": {
    "DefaultConnection": "Server=tcp:servidor,1433;Initial Catalog=PruebasCamp;Persist
Security Info=False;User
ID=usuario;Password=password;MultipleActiveResultSets=True;Encrypt=True;TrustServerCertificat
e=False;Connection Timeout=30;"
},
```

7º Configurar el startup de nuestro proyecto, para habilitar el uso de ProductosContext, y preparar la inyección de dependencias.

En el método ConfigureServices del fichero startup.cs, agregamos el siguiente código

```
var conexion = Configuration.GetConnectionString("DefaultConnection");
services.AddDbContext<ProductosContext>(options => options.UseSqlServer(conexion));
```

A continuacion en el metodo Configure, agregamos la llamada al inicializador de la base de datos

```
DbInitializer.Initialize(context);
```

## Crear la base de datos usando las migrations

En esta tare crearemos la base de datos desde el modelo.

Para continuar necesitaremos agregar los siguientes nugets a nuestro proyecto.

Microsoft.EntityFrameworkCore.Tools.DotNet,

En caso de que nos de un error al agregarlo, se deberá editar el fichero csproj y agregar lo siguiente:

<DotNetCliToolReference Include="Microsoft.EntityFrameworkCore.Tools.DotNet" Version="2.0.1" />

Dentro de un ItemGroup

1º Agregar la primera migration. Desde el interfaz de comandos, nos situamos a la misma altura que el fichero csproj y ejecutamos el comando

Dotnet restore

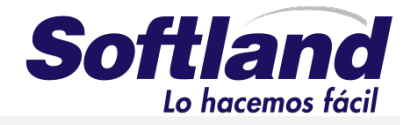

#### 2º Agregar la migration. En el mismo interfaz de comandos, ejecutamos lo siguiente

Dotnet ef migrations add Inicializar

3º Crear la base de datos

Dotnet ef database update

## **Agregar los controladores**

Una vez creada la base de datos, ya podemos terminar nuestro api, para ello crearemos los controladores.

1º En la carpeta Controllers, vamos a agregar un controlador para productos, para ello pulsamos con el botón derecho encima y seleccionamos "add/controller" y elegimos Api Controller – Empty

2º Sobre el controlador, agregamos una referencia al context, y la inicializamos en el constructor.

public ProductosContext Context { get; private set; } public ProductosController(ProductosContext context) ł Context = context; }

3º Agregamos el siguiente método para obtener la lista de todos los productos

4º Agregamos el siguiente código para obtener un producto por su código.

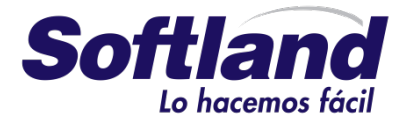

```
[HttpGet("{id}")]
public IActionResult Get(int id)
{
    var data = Context.Producto.FirstOrDefault(o=>o.IdProducto==id);
    if (data == null)
        return NotFound();
    return Ok(data);
}
```

5º Agregamos el siguiente Método para crear un nuevo producto

```
[HttpPost]
public IActionResult Post([FromBody]Producto value)
{
    Context.Producto.Add(value);
    try
    {
        Context.SaveChanges();
    }
    catch (Exception e)
    {
        return BadRequest(e.Message);
    }
    return Created("",value);
}
```

6º Agregamos el siguiente método para modificar un producto

```
[HttpPut("{id}")]
 public IActionResult Put(int id, [FromBody]Producto value)
 {
     var data = Context.Producto.FirstOrDefault(o => o.IdProducto == id);
     if (data == null)
         return NotFound();
     data.Existencias = value.Existencias;
     data.Nombre = value.Nombre;
     data.Precio = value.Precio;
     try
     {
         Context.SaveChanges();
     }
     catch (Exception e)
     {
         return BadRequest(e.Message);
     }
     return Ok(data);
```

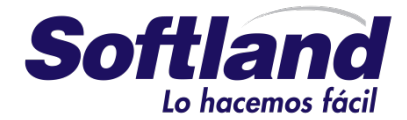

7º Agregamos el siguiente método para Borrar un producto.

```
[HttpDelete("{id}")]
 public IActionResult Delete(int id)
 {
     var data = Context.Producto.Find(id);
     if (data == null)
         return NotFound();
     Context.Producto.Remove(data);
     try
     {
         Context.SaveChanges();
     }
     catch (Exception e)
     {
         return BadRequest(e.Message);
     }
     return Ok();
 }
```

8º Podemos probar el controlador, y repetir esto para el resto de las tablas. Crearíamos un controlador por tabla.

## Agregar seguridad con JWT

Con esta tarea, vamos a agregar autenticación basada en Jwt a nuestro api. Para ello lo primero será agregar los siguientes nugets.

```
Microsoft.AspNetCore.Authentication.JwtBearer
```

1º Crear el modelo de usuarios. Creamos una clase Usuario, que será la encargada de persistir los datos de los usuarios.

```
public class Usuario
{
    [Key]
    public int IdUsuario { get; set; }
    public string Login { get; set; }
    public string Password { get; set; }
}
```

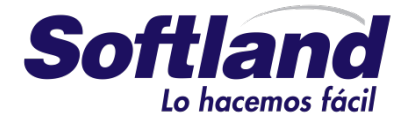

2º Agregamos la clase usuario al DbContext. Agregando el siguiente código.

```
public DbSet<Usuario> Usuario { get; set; }
```

3º Creamos un Helper para transformer datos a Sha1, para ello nos creamos una clase llamada Sha1, con el siguiente código.

```
public class Sha1
{
    public static string GetSha1(string data)
    {
        if(string.IsNullOrWhiteSpace(data))
            throw new ApplicationException("La cadena no puede ser nula");
        var buffer = Encoding.UTF8.GetBytes(data);
        var sha1 = System.Security.Cryptography.SHA1.Create();
        var hash = sha1.ComputeHash(buffer);
        return BitConverter.ToString(hash).Replace("-","").ToLower();
    }
}
```

4º Ejecutar las migrations. Desde la consola agregamos una nueva migration y actualizamos la base de datos.

```
Dotnet ef migrations add usuarios
Dotnet ef database update
```

5º Creamos una clase para manejar las opciones de emisión de los tokens, para ello agregamos la clase JwtIssuerOptions, y agregamos el siguiente código.

```
public class JwtIssuerOptions
{
    public string Issuer { get; set; }
    public string Subject { get; set; }
    public string Audience { get; set; }
    public DateTime NotBefore { get; set; } = DateTime.UtcNow;
    public DateTime IssuedAt { get; set; } = DateTime.UtcNow;
    public TimeSpan ValidFor { get; set; } = TimeSpan.FromMinutes(5);
    public DateTime Expiration { get; set; }
    public Func<Task<string>> JtiGenerator =>
        () => Task.FromResult(Guid.NewGuid().ToString());
    public SigningCredentials SigningCredentials { get; set; }
```

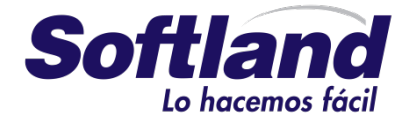

```
public void UpdateToken()
{
    IssuedAt = DateTime.UtcNow;
    NotBefore = IssuedAt;
    Expiration = IssuedAt.Add(ValidFor);
  }
}
```

6º Agregamos un nuevo controlador para autenticar a los usuarios y devolver los tokens que serán validados.

```
[Produces("application/json")]
    [Route("api/Jwt")]
    public class JwtController : Controller
    {
    }
```

7º Creamos en el controller un objeto de Tipo JwtIssuerOptions y la referencia al context. Estos

serán inicializados en el controlador. Adicionalmente vamos a agregar un método para lanzar una

excepción en caso de que las opciones no se hayan inicializado.

```
private readonly JwtIssuerOptions _jwtOptions;
        private readonly JsonSerializerSettings _serializerSettings;
        public ProductosContext Context { get; set; }
        public JwtController(IOptions<JwtIssuerOptions> jwtOptions, ProductosContext
context)
        {
             _jwtOptions = jwtOptions.Value;
            ThrowIfInvalidOptions(_jwtOptions);
            _serializerSettings = new JsonSerializerSettings
                Formatting = Formatting.Indented
            };
            Context = _context;
        }
private static void ThrowIfInvalidOptions(JwtIssuerOptions options)
        {
            if (options == null) throw new ArgumentNullException(nameof(options));
            if (options.ValidFor <= TimeSpan.Zero)</pre>
                throw new ArgumentException("No puede ser cero.",
nameof(JwtIssuerOptions.ValidFor));
            }
```

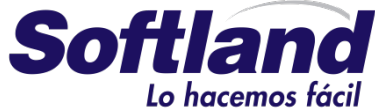

```
if (options.SigningCredentials == null)
    {
        throw new ArgumentNullException(nameof(JwtIssuerOptions.SigningCredentials));
    }
    if (options.JtiGenerator == null)
    {
        throw new ArgumentNullException(nameof(JwtIssuerOptions.JtiGenerator));
    }
}
```

8º Creamos un método que valide los datos recibidos y cree un claim simple con la información del usuario.

```
private Task<ClaimsIdentity> GetClaimsIdentity(Usuario user)
            var us = Context.Usuario.FirstOrDefault(o => o.Login == user.Login && o.Password
== Sha1.GetSha1(user.Password));
            if (us != null)
            {
                return Task.FromResult(new ClaimsIdentity(
                  new GenericIdentity(user.Login, "Token"),
                  new Claim[] { }));
            }
            // Credentials are invalid, or account doesn't exist
            return Task.FromResult<ClaimsIdentity>(null);
        }
```

9º Creamos en el controlador un método para recibir las peticiones de autenticar, y que devuelva el

token una vez autenticado.

```
public async Task<IActionResult> Post([FromBody] Usuario usuario)
        {
            var identity = await GetClaimsIdentity(usuario);
            if (identity == null)
            {
                return BadRequest("Credenciales incorrectas");
            }
            var claims = new List<Claim>()
      {
        new Claim(JwtRegisteredClaimNames.Sub, usuario.Login),
        new Claim(JwtRegisteredClaimNames.Jti, await _jwtOptions.JtiGenerator()),
        new Claim(JwtRegisteredClaimNames.Iat,
                  ToUnixEpochDate(_jwtOptions.IssuedAt).ToString(),
                  ClaimValueTypes.Integer64),
      };
             _jwtOptions.UpdateToken();
            \overline{//} Create the JWT security token and encode it.
            var jwt = new JwtSecurityToken(
```

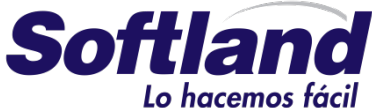

```
issuer: _jwtOptions.Issuer,
                audience: _jwtOptions.Audience,
                claims: claims,
                notBefore: DateTime.UtcNow,
                expires: _jwtOptions.Expiration,
                signingCredentials: jwtOptions.SigningCredentials);
            var encodedJwt = new JwtSecurityTokenHandler().WriteToken(jwt);
            // Serialize and return the response
            var response = new
            {
                access_token = encodedJwt,
                expires_in = (int)_jwtOptions.ValidFor.TotalSeconds
            };
            var json = JsonConvert.SerializeObject(response, _serializerSettings);
            return new OkObjectResult(json);
        }
private static long ToUnixEpochDate(DateTime date)
             => (long)Math.Round((date.ToUniversalTime() -
                                  new DateTimeOffset(1970, 1, 1, 0, 0, 0, TimeSpan.Zero))
                                  .TotalSeconds);
```

10º Al appsettings.json vamos a agregar la configuración del emisor del token.

```
"JwtIssuerOptions": {
    "Issuer": "ApiDeLuis",
    "Audience": "http://localhost:5000"
},
```

11º En el fichero startup.cs debemos definir cual es la clave para cifrar el token.

```
private const string SecretKey = "ClaveParaGenerarLosTokens";
    private readonly SymmetricSecurityKey _signingKey = new
SymmetricSecurityKey(Encoding.ASCII.GetBytes(SecretKey));
```

12º En el método ConfigureServices, vamos a configurar la autenticación usando jwt. El método completo quedaría de la siguiente manera.

```
public void ConfigureServices(IServiceCollection services)
{
    var jwtAppSettingOptions = Configuration.GetSection(nameof(JwtIssuerOptions));
    var tokenValidationParameters = new TokenValidationParameters
    {
        ValidateIssuer = true,
        ValidIssuer = jwtAppSettingOptions[nameof(JwtIssuerOptions.Issuer)],
        ValidateAudience = true,
        ValidAudience = jwtAppSettingOptions[nameof(JwtIssuerOptions.Audience)],
        Decented to the Controlloge 257, pl7
```

Paseo de la Castellana 257, pl7

T. +34 91 334 92 65 http://www.gruposoftland.com/

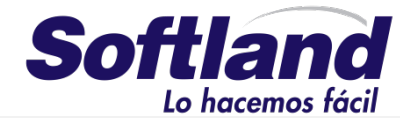

```
ValidateIssuerSigningKey = true,
                IssuerSigningKey = _signingKey,
                RequireExpirationTime = true,
                ValidateLifetime = true,
                ClockSkew = TimeSpan.Zero
            };
            var conexion = Configuration.GetConnectionString("DefaultConnection");
            // Add framework services.
            services.AddMvc(c =>
            {
                var policy = new AuthorizationPolicyBuilder()
                    .RequireAuthenticatedUser()
                    .Build();
                c.Filters.Add(new AuthorizeFilter(policy));
            });
            services.AddAuthorization();
            services.Configure<JwtIssuerOptions>(options =>
            {
                options.Issuer = jwtAppSettingOptions[nameof(JwtIssuerOptions.Issuer)];
                options.Audience = jwtAppSettingOptions[nameof(JwtIssuerOptions.Audience)];
                options.SigningCredentials = new SigningCredentials(_signingKey,
SecurityAlgorithms.HmacSha256);
            });
            services.AddAuthentication(JwtBearerDefaults.AuthenticationScheme)
                .AddJwtBearer(options => {
                    options.TokenValidationParameters = tokenValidationParameters;
                    options.RequireHttpsMetadata = false;
                });
            services.AddCors();
            services.AddDbContext<ProductosContext>(options =>
options.UseSqlServer(conexion));
        }
```

13º En el método Configure definimos como va a funcionar cors en nuestro api.

```
T. +34 91 334 92 65 http://www.gruposoftland.com/
```

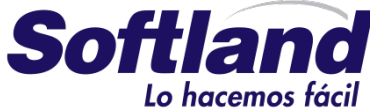

```
builder.WithOrigins("*").AllowAnyHeader().AllowAnyMethod());
app.UseAuthentication();
app.UseMvc();
DbInitializer.Initialize(context);
}
```

14º Con esto el api estaría lista para probarla y publicarla.